### EIMB NIAGA

## Pay & Transfer

Manage Recurring

**TUTORIALOCTOBIZ2024** 

Aksi dan Kolaborasi

**KEJAR MIMPI** 

### **Pay & Transfer – Manage Recurring**

Manage Recurring adalah modul yang digunakan untuk menghentikan pembayaran berulang

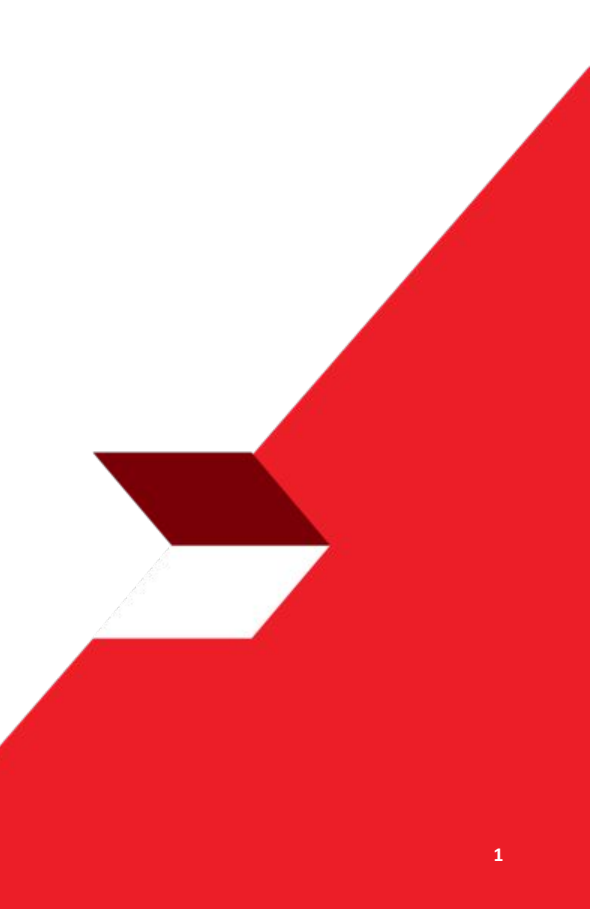

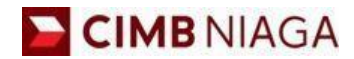

# Transfer to Own Account Website Version

LIVE

**EPICC** 

LIFE

~

AN

**TUTORIALOCTOBIZ2024** 

**KEJAR MIMPI** 

### Tipe Pembayaran Berdasarkan Peran User

- 1. Buat Transaksi *Recurring* pada modul *Pay* & *Transfer*
- 2. Stop Transaksi Recurring pada Manage Recurring
- 3. Proses Approval pada Manage Recurring

Menu : Pay & Transfer | Deskripsi: Fungsi ini adalah untuk customer membuat transaksi Recurring menggunakan metode pembayaran pilihan

Langkah 1. [1] [Maker] Mengakses halaman Login, login sebagai Maker dengan mengisi Company ID & User ID > [2] Klik tombol Next

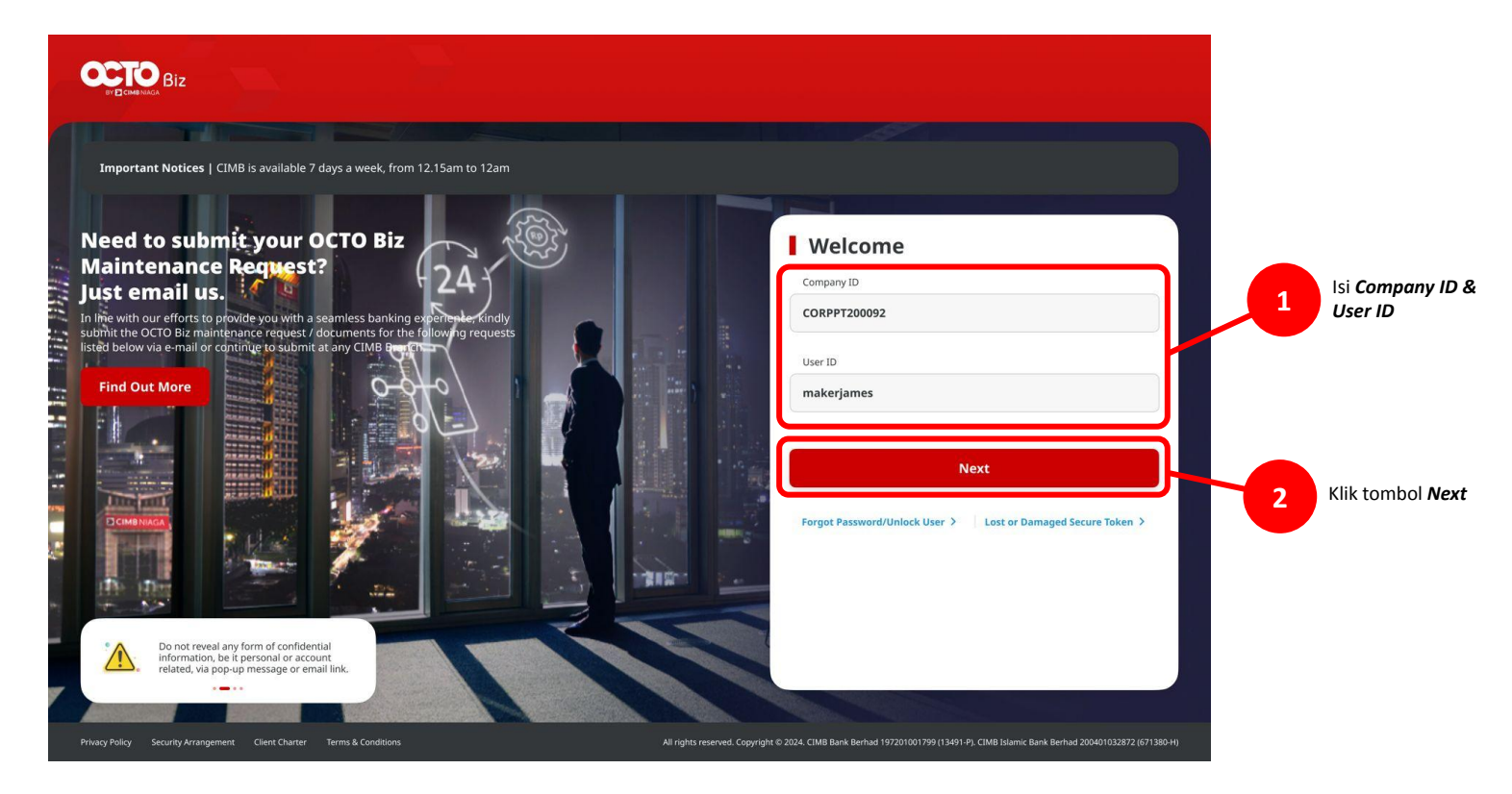

Menu : Pay & Transfer | Deskripsi: Fungsi ini adalah untuk customer membuat transaksi Recurring menggunakan metode pembayaran pilihan

Langkah 2. [1] [Maker] Isi Password > [2] Klik tombol Proceed

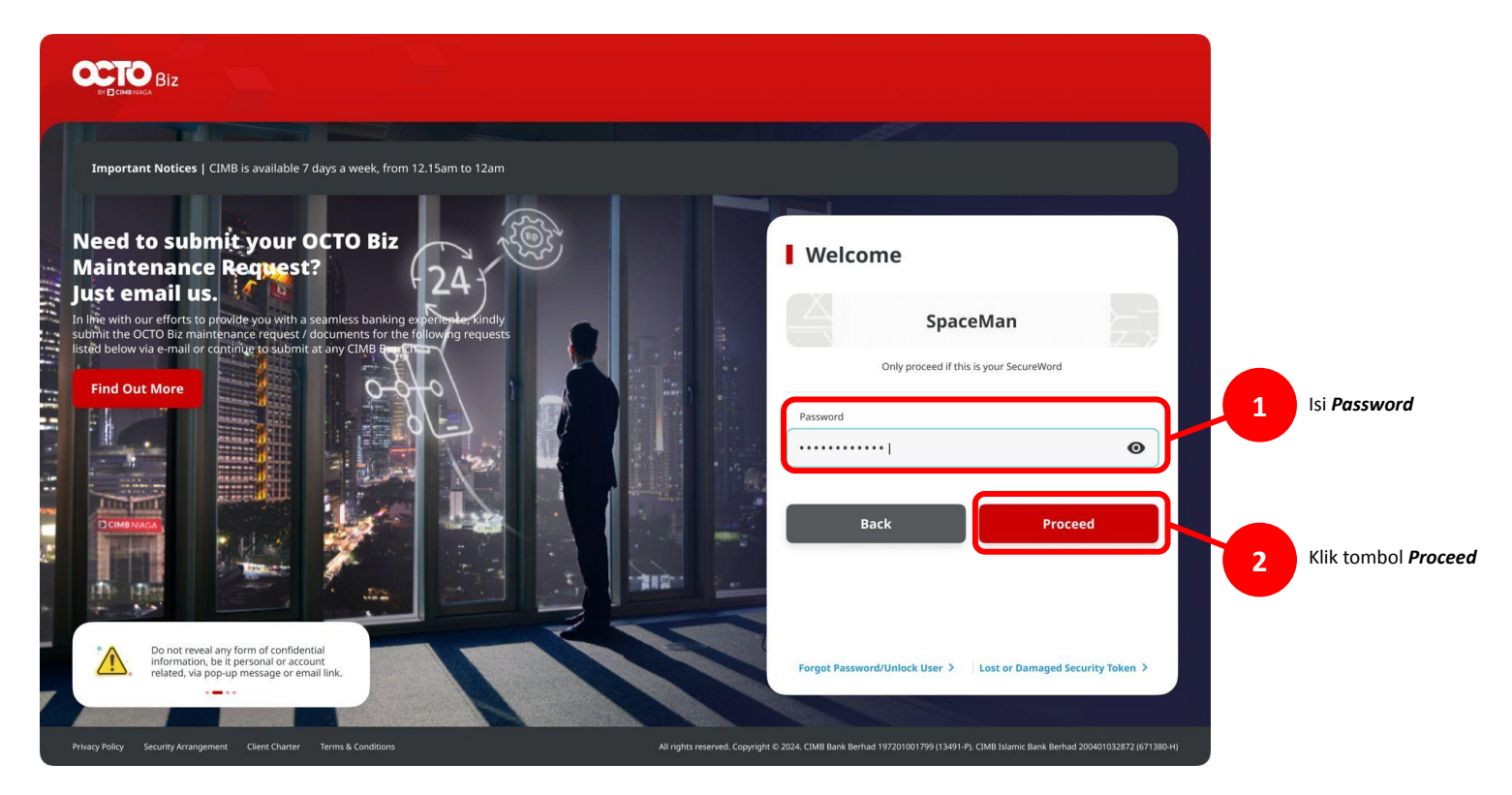

Menu : Pay & Transfer | Deskripsi: Fungsi ini adalah untuk customer membuat transaksi Recurring menggunakan metode pembayaran pilihan

Langkah 3. [*Maker*] [1] Arahkan kursor ke Pay & Transfer > Klik pada metode pembayaran yang ingin dipilih, Contoh: *Own Account* 

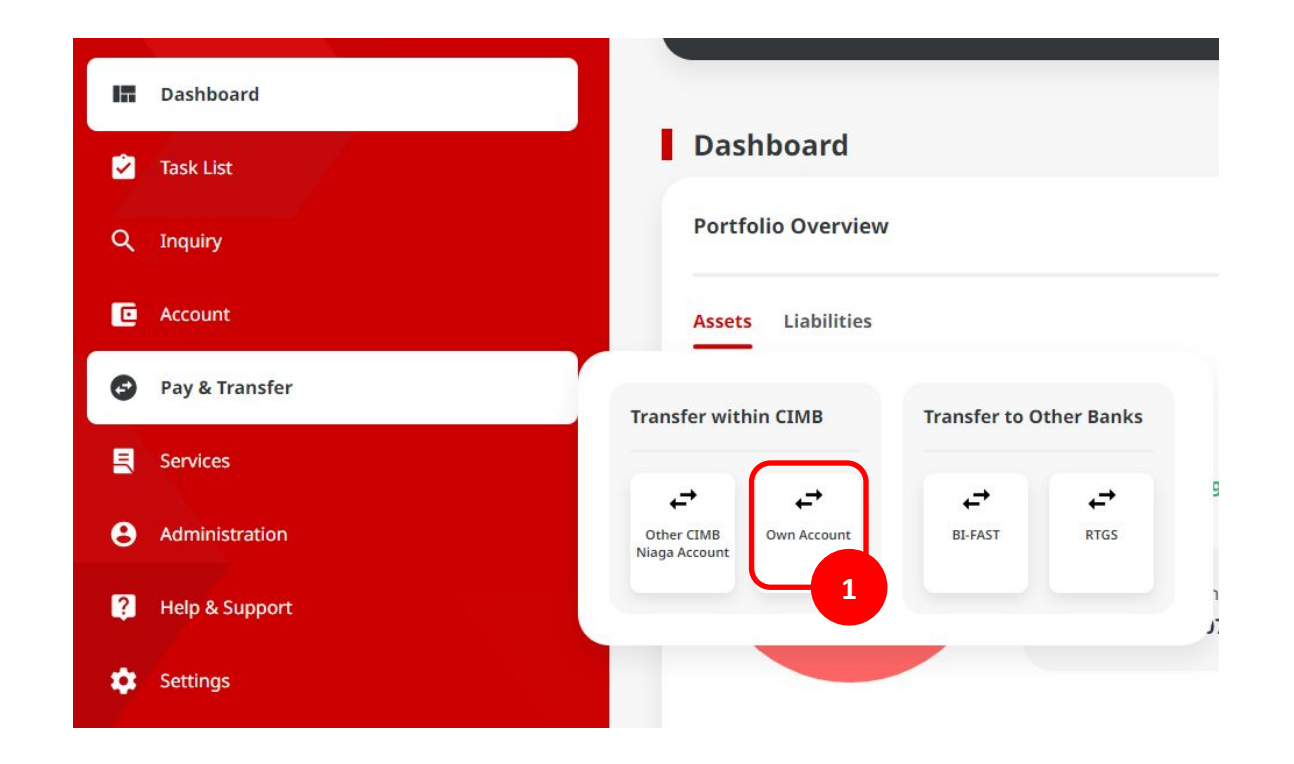

Menu : Pay & Transfer | Deskripsi: Fungsi ini adalah untuk customer membuat transaksi Recurring menggunakan metode pembayaran pilihan

Langkah 4. [*Maker*] Pada halaman halaman Payment Data Entry, [1] Klik Your Account > [2] Pilih sumber akun yang diinginkan > [3] Klik Next

| Own Account                      |                                            |       |                                          | From Account Listing |                                   |
|----------------------------------|--------------------------------------------|-------|------------------------------------------|----------------------|-----------------------------------|
| ransaction Group                 | Saved Templates                            | se se | earch By<br>Account Name                 | Account Name         |                                   |
| Transaction Group *              |                                            |       |                                          |                      | Search                            |
|                                  |                                            |       |                                          |                      |                                   |
| Sender Details                   |                                            |       | Account Name 🗘                           | Account No. 🗘        | Account Balance                   |
| From Account *                   | ment Mode *                                | 0     | NGB ID SIT FUNC LONG DESCRIPTION ACCOUNT | 1232313123213456     | IDR 0.00                          |
| ۰. <b>۵</b>                      | Own Account ~                              | 0     | NULYNUPZSJY                              | 700005177400         | IDR 0.00                          |
| Payment Date * 30 Nov 2023       | Recurring transfer                         | 0     | INTEM WARYU                              | 703057606100         | IDR 1,883,242,330,088.76 <b>2</b> |
|                                  |                                            | 0     | GLACCT 0111D                             | 70308933800          | IDR 0.00                          |
| Beneficiary Details              |                                            | 0     | GLACCT 201D                              | 703185655500         | IDR 47,030,875.15                 |
| To Account * Select Q            |                                            | 0     | GL ACCT 20A                              | 203191586400         | IDR 34,015,308.00                 |
| Transaction Details              |                                            | 0     | GLACCT 208                               | 703191691600         | IDR 506,642.00                    |
| Transaction Currency * Arround * |                                            | 0     | BANGUN PERSADA SEKALI                    | 703196574000         | IDR 101,677,644.48                |
| IDR - INDONESIA RUPI Y Enter     |                                            | 0     | IDR ACCT 01                              | 760935613000         | IDR 72,333,185.05                 |
| Other Details                    |                                            | 0     | BANGUN PERSADA SEKALI                    | 260937442500         | IDR 8,926,812,563,065.69          |
| Customer Reference No.           | Other Payment Details ()                   | 0     | GLACCT 0111E                             | 760940351100         | IDR 0.00                          |
| Payment Advice Simple Advice     |                                            | 0     | GLACCT 0111D                             | 800000332501         | IDR 0.00                          |
| amps, NVVC                       |                                            | 0     | GLACCT 20D                               | 800000332502         | IDR 0.60                          |
|                                  | Add Another Transaction Save as Draft Next |       |                                          | < 1 of 2 >           | _                                 |
|                                  |                                            |       |                                          |                      | Cancel Next                       |

Menu : Pay & Transfer | Deskripsi: Fungsi ini adalah untuk customer membuat transaksi Recurring menggunakan metode pembayaran pilihan

#### Langkah 5. [Maker] [1] Tandai kotak Recurring transfer

| Transaction Group                      |                       | Saved Templates |
|----------------------------------------|-----------------------|-----------------|
| Transaction Group *                    |                       |                 |
| Transfer within CIMB                   | ~                     |                 |
| Sender Details                         |                       |                 |
| From Account *                         | Payment Mode *        |                 |
| 703057606100-IDR ANJAR ASMORO HERYANTO | Q Own Account         | ~               |
| Payment Date *                         |                       |                 |
| 30 Nov 2023                            | Recurring transfer    |                 |
|                                        |                       |                 |
| Beneficiary Details                    |                       |                 |
| To Account *                           |                       |                 |
| Select                                 | ٩                     |                 |
|                                        |                       |                 |
| Transaction Details                    |                       |                 |
| Transaction Currency * Amount *        |                       |                 |
| IDR - INDONESIA RUPI V Enter           |                       |                 |
|                                        |                       |                 |
| Other Details                          |                       |                 |
| Customer Reference No. ()              | Other Payment Details |                 |
| Enter                                  | Enter                 |                 |
| Payment Advice                         |                       |                 |
| No Advice Simple Adv                   | e                     |                 |
|                                        |                       |                 |

Menu : Pay & Transfer | Deskripsi: Fungsi ini adalah untuk customer membuat transaksi Recurring menggunakan metode pembayaran pilihan

Langkah 6. [Maker] Dalam mengecek Recurring transfer, sistem akan menambahkan kolom untuk pengaturan recurring

| From Account *                           |   |            |   | Payment Mode *          |   |  |
|------------------------------------------|---|------------|---|-------------------------|---|--|
| 703057606100-IDR ANJAR ASMORO HERYANTO Q |   |            |   | Own Account             | ~ |  |
| Payment Date *                           |   |            |   |                         |   |  |
| Select                                   |   |            | - | ✓ Recurring transfer    |   |  |
| Frequency *                              |   |            |   | No. Of Times            |   |  |
| Daily                                    |   |            | ~ | Enter                   |   |  |
| Start Date *                             |   | End Date * |   | Recurring Description 1 |   |  |
| 01-12-2023                               | Ē | Select     | Ē | Enter                   |   |  |

Menu : Pay & Transfer | Deskripsi: Fungsi ini adalah untuk customer membuat transaksi Recurring menggunakan metode pembayaran pilihan

#### Langkah 7. [Maker] [1] Pilih frekuensi transaksi recurring

| ٩ | In House Transfer to Own Account | ~                                                                                                    |
|---|----------------------------------|----------------------------------------------------------------------------------------------------|
|   |                                  |                                                                                                    |
|   | Recurring transfer               |                                                                                                    |
| 1 | No. Of Times                     |                                                                                                    |
| ^ | Enter                            |                                                                                                    |
|   | Recurring Description 🚯          |                                                                                                    |
|   | Enter                            |                                                                                                    |
|   |                                  |                                                                                                    |
|   | Q<br>1<br>^                      | Q In House Transfer to Own Account Recurring transfer No. Of Times Enter Recurring Description  Enter Enter |

Menu : Pay & Transfer | Deskripsi: Fungsi ini adalah untuk customer membuat transaksi Recurring menggunakan metode pembayaran pilihan

Langkah 8. [Maker] [1] Pilih tanggal dimana transaksi recurring pertama kali harus dilakukan

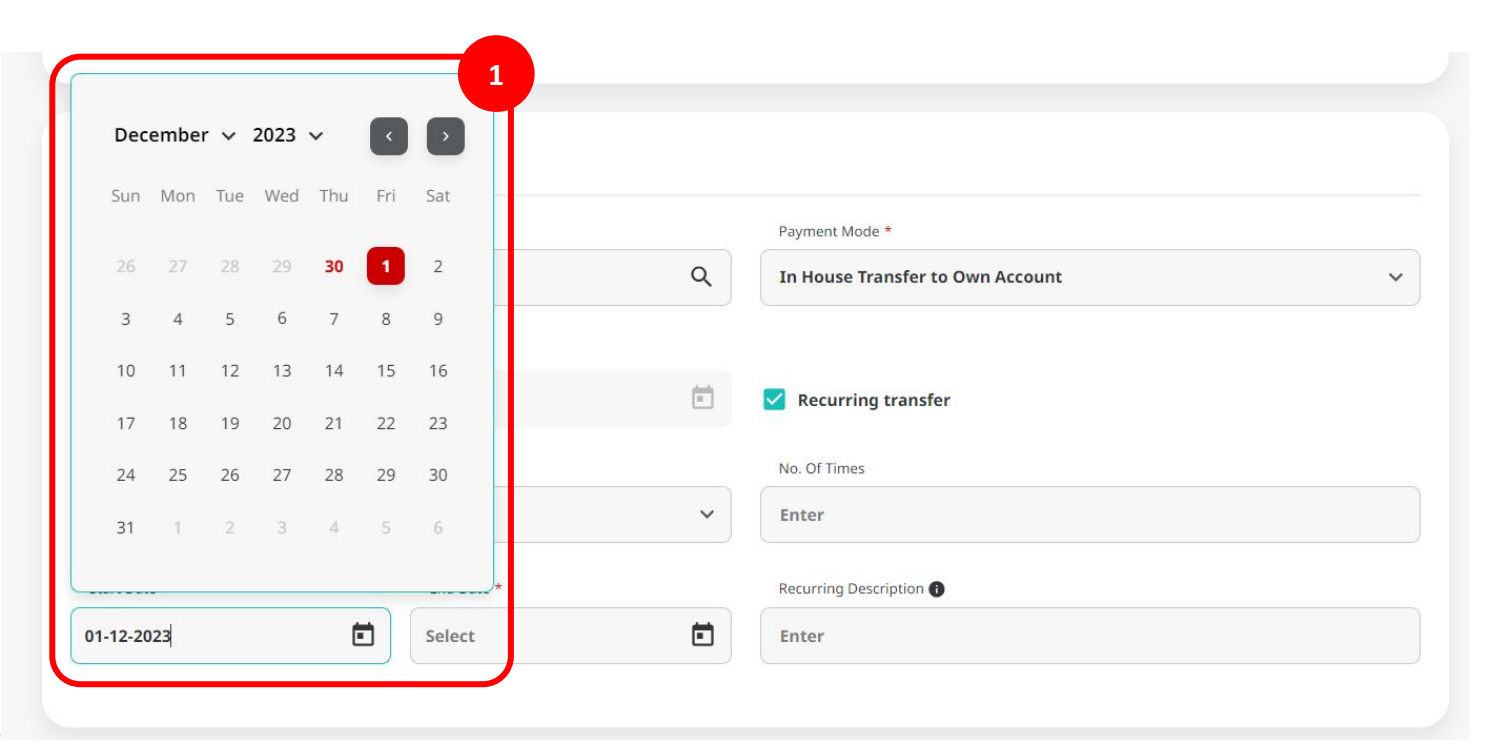

Menu : Pay & Transfer | Deskripsi: Fungsi ini adalah untuk customer membuat transaksi Recurring menggunakan metode pembayaran pilihan

Langkah 9a (opsional). [Maker] [1] Pilih "End date" untuk transaksi recurring. ketika memilih tanggal terakhir [2] sistem secara otomatis menghitung jumlah "No. of Times"

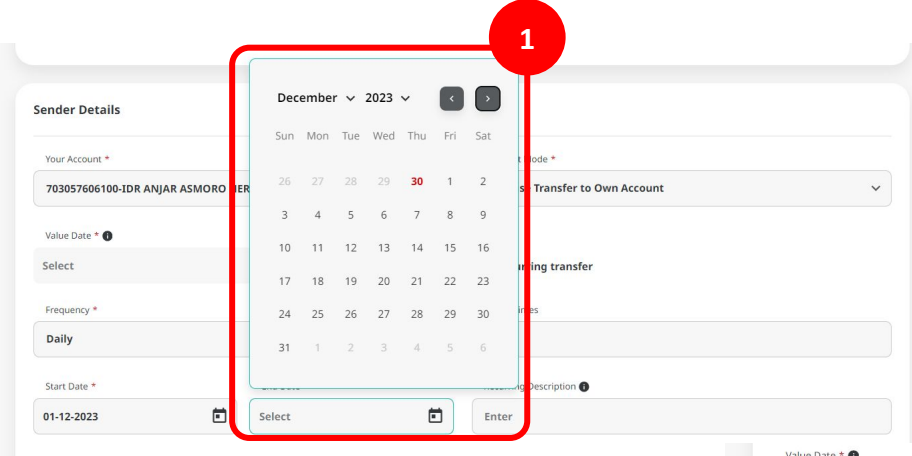

| Frequency *  |            |   | No. Of Times            |  |
|--------------|------------|---|-------------------------|--|
| Daily        |            | ~ | 7                       |  |
| Start Date * | End Date * |   | Recurring Description 🚯 |  |
| 01-12-2023   | 07-12-2023 | Ē | Enter                   |  |

Menu : Pay & Transfer | Deskripsi: Fungsi ini adalah untuk customer membuat transaksi Recurring menggunakan metode pembayaran pilihan

Langkah 9b (opsional). [Maker] [1] Mengisi 'No. of Times' untuk transaksi recurring. setelah mengisi , [2] Sistem akan otomatis menghitung "end date"

| Value Date * 🕦<br>Select |            |   | Recurring transfer    |
|--------------------------|------------|---|-----------------------|
| Frequency *              |            | ~ | No. Of Times          |
| Start Date *             | End Date * |   | Recurring Description |
| 01-12-2023               | Select     | Ē | Enter                 |

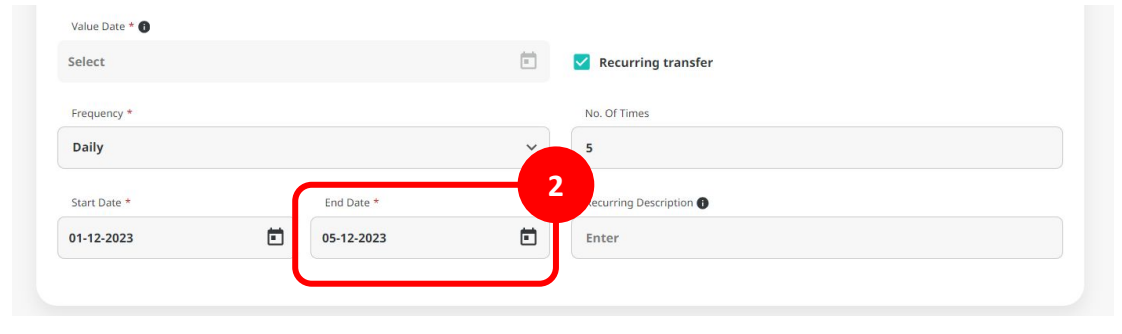

TUT

Menu : Pay & Transfer | Deskripsi: Fungsi ini adalah untuk customer membuat transaksi Recurring menggunakan metode pembayaran pilihan

Langkah 10 (opsional). [Maker] [1] Lengkapi Recurring Description. jika kolom dikosongkan, sistem secara otomatis akan mengisi sendiri Recurring Description

| Frequency *  |            |   |                                                 |
|--------------|------------|---|-------------------------------------------------|
|              |            |   | No. Of Times                                    |
| Daily        |            | * | 5                                               |
| Start Date * | End Date * |   | Recurring Description () my daily recurring 001 |
|              |            |   |                                                 |

Menu : Pay & Transfer | Deskripsi: Fungsi ini adalah untuk customer membuat transaksi Recurring menggunakan metode pembayaran pilihan

#### Langkah 11. [*Maker*] [1] Lengkapi kolom-kolom mandatory > [2] Klik Next > [3] Klik Submit

|                                                                                                    |   | Saved Templates                               |
|----------------------------------------------------------------------------------------------------|---|-----------------------------------------------|
| Transaction Group *                                                                                                    |   |                                               |
| Transfer within CIM8                                                                                                    | ~ |                                               |
|                                                                                                    |   |                                               |
| Sender Details                                                                                                    |   |                                               |
| Frem Account *                                                                                                    |   | Payment Mode *                                |
| 703057606100-IDR ANJAR ASMORO HERYANTO                                                                                                    | ۹ | Own Account                                   |
| Poprent Date *                                                                                                    |   |                                               |
| Select                                                                                                    | - | Z Recurring transfer                          |
| Frequency *                                                                                                    |   | No. Of Times                                  |
| Daily                                                                                                    | ~ | 5                                             |
| Stort Date * End Date *                                                                                                    |   | Recurring Description                         |
| 01-12-2023                                                                                                    |   | my daily recurring 001                        |
| Beneficiary Details                                                                                                    | _ | 1                                             |
| Beneficiary Details<br>Sociose 4<br>IDE TR LABILITY 2 - 703185655990                                                                                                    | ٩ |                                               |
| Beneficiary Decails<br>To Annuel *<br>Lee TB LABILITY 2 - 79316555566                                                                                                    | ٩ |                                               |
| Beneficiary Details<br>To Autor *<br>(BP TH LIABILITY 2 - 783 5565508<br>Transaction Details                                                                                                    | ٩ | 1                                             |
| Rearficiary Details To Auror * BP TR LABELTY 2 - 79119555599 Transaction DataBS Transaction DataBS                                                                                                    | Q | 1                                             |
| Reverticiary Details To Annot * To First Likelity 2 - 783 15665509 Transaction Details Transaction Group * Teams * Teams * Tea | Q | 1                                             |
| Beneficiary Details  Beneficiary Details  Transaction Details  Provide Details  Other Details                                                                                                    | Q | 1                                             |
| Beceficiary Details<br>Tarta Lubality 3 - 78 198555598<br>Transaction Details<br>Transaction Details<br>Transaction Details<br>Tother Details<br>Other Details                                                                                                    | ٩ | 1<br>20-1-1-1-1-1-1-1-1-1-1-1-1-1-1-1-1-1-1-1 |
| Beenficiery Details  Tonascein Details  Transaction Details  Transaction Details  Tomation Genery * areast *  Bit-INDOVERSIA RUPL_ v IIII  Example Advance Areast *  Coher Details  Example Advance Areast *  Example Advance Areast *  Example Advance Advance Areast *  Example Advance Advanc | ٩ | 2<br>Site frame land                          |
| Reservicing Details  Better Label UTV 2 - 798 198855598  Transaction Details  Transaction Details  Reservicing and an annumber of the annumber of the annumber | ٩ | 2<br>Nor Appendix de la                       |
| Reserviciony Details                                                                                                    | Q | 1<br>Due Types Stark @<br>Totar               |

| ransaction Group                          |                  |                        |  |
|-------------------------------------------|------------------|------------------------|--|
| 'ransaction Group<br>fransfer within CIMB |                  |                        |  |
| Sender Details                            |                  |                        |  |
| rom Account                               |                  | Payment Mode           |  |
| DR ANJAR ASMORO HERYANT                   | D - 703057606100 | Own Account            |  |
| requency                                  |                  | No. Of Times           |  |
| Jaily                                     |                  | 5                      |  |
| itart Date                                | End Date         | Recurring Description  |  |
| /1 Dec 2023                               | 05 Dec 2023      | my daily recurring 001 |  |
| o Account<br>DR TB LIABILITY 2-7031856555 | 500              |                        |  |
| fransaction Details                       |                  |                        |  |
| ransaction Currency                       | Amount           | Bank Charges           |  |
| DR -                                      | 100,000.00       | IDR 0.00               |  |
|                                           |                  |                        |  |
| Other Details                             |                  |                        |  |
| Lustomer Reference No.                    |                  | Other Payment Details  |  |
|                                           |                  |                        |  |
|                                           |                  |                        |  |

Menu : Pay & Transfer | Deskripsi: Fungsi ini adalah untuk customer membuat transaksi Recurring menggunakan metode pembayaran pilihan

Langkah 12. Sistem akan mengarahkan ke halaman acknowledgement

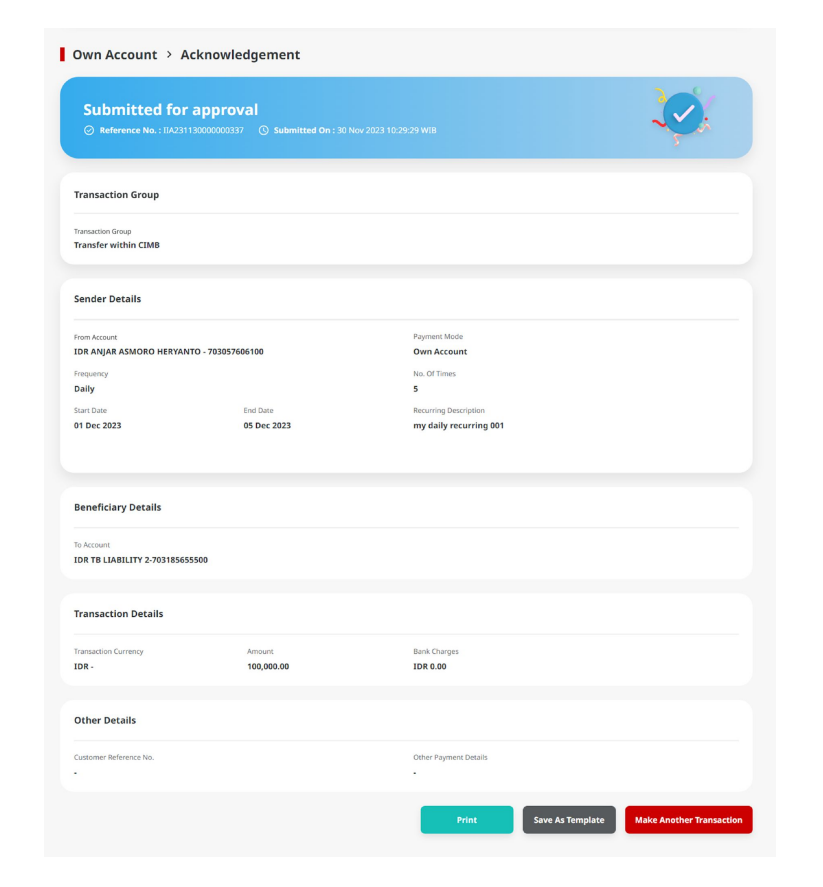

Menu : Pay & Transfer | Deskripsi: Fungsi ini adalah untuk customer membuat transaksi Recurring menggunakan metode pembayaran pilihan

Langkah 13: Login to CFO as Approver (Merujuk ke pembuatan transaksi Recurring (Langkah 1 – Langkah 2))

Langkah 14. [Approver] Pada menu yang [1] Arahkan kursor ke menu disamping > Klik **Task List** untuk menavigasi ke halaman task listing > [2] cari transaksi recurring yang ingin di-approve dan klik hyperlink

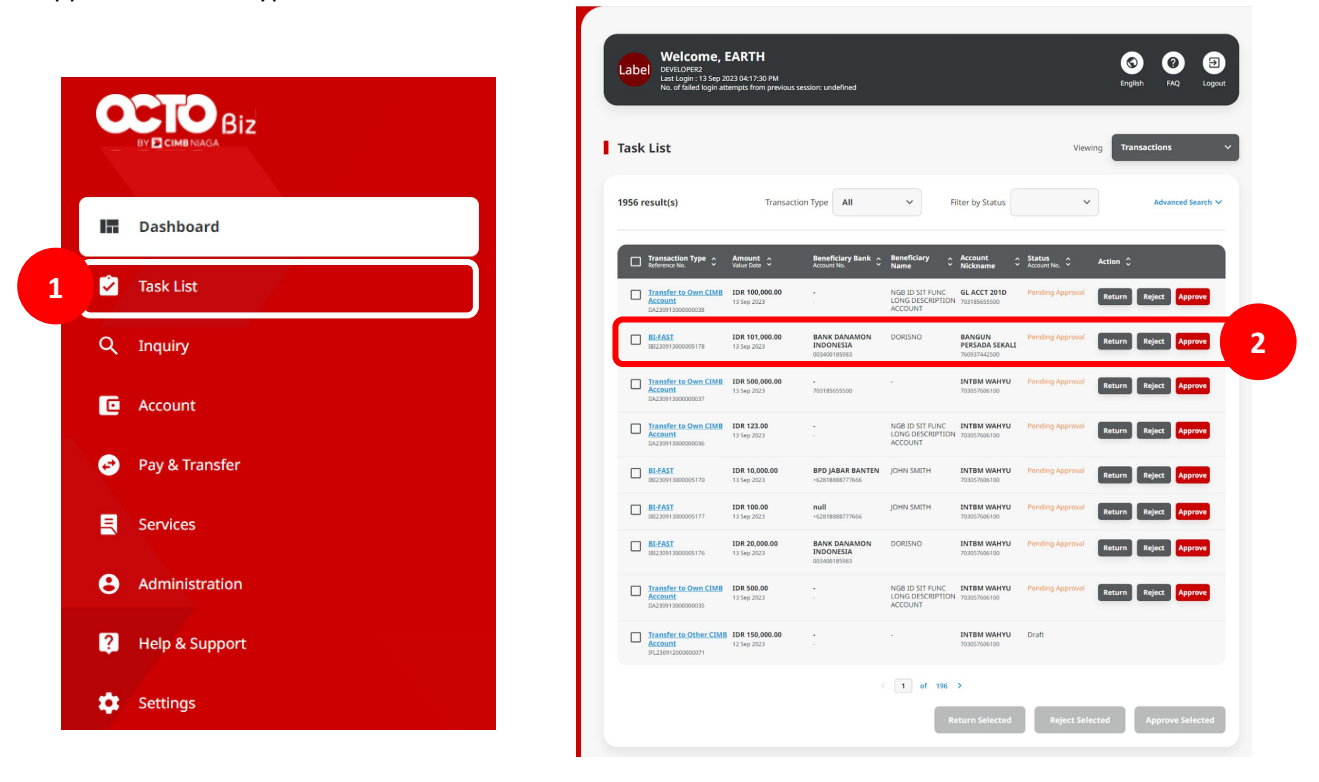

Menu : Pay & Transfer | Deskripsi: Fungsi ini adalah untuk customer membuat transaksi Recurring menggunakan metode pembayaran pilihan

Langkah 15. [Approver] [1] Tinjau kembali detail task, Klik Approve > [2] Klik Yes pada pop up box

| eation Date<br>7 Dec 2023 09:00:04 WIB   |              |                             |        |      |      |                   |                        |   |
|------------------------------------------|--------------|-----------------------------|--------|------|------|-------------------|------------------------|---|
| ansaction Group                          |              |                             |        |      |      |                   |                        |   |
| ensation Group<br>anofer within CIMB     |              |                             |        |      |      |                   |                        |   |
| ender Details                            |              |                             |        |      |      |                   |                        |   |
| n Account<br>R ANJAR ASMORO HERYANTO - 3 | 703057606100 | Payment Mode<br>Own Account |        |      |      |                   |                        |   |
| querter                                  |              | No. Of Times                |        |      |      |                   |                        |   |
| dly                                      |              | 5                           |        |      |      |                   |                        |   |
| art Date                                 | End Date     | Recurring Description       |        |      |      |                   |                        |   |
| Dec 2023                                 | 05 Dec 2023  | my daily recurring 001      |        |      |      |                   |                        |   |
| neficiary Details                        |              |                             |        |      |      |                   |                        |   |
| COUNT<br>TB LIABELITY 2-703185655500     |              |                             |        |      |      |                   |                        |   |
| ansaction Details                        |              |                             |        |      |      | Ann               | rove                   |   |
| maction Currency                         | Amount       | Bank Charges                |        |      |      | 1 PP              |                        |   |
| R -                                      | 100,000.00   | IDR 0.00                    |        |      | Are  | you sure you want | t to approve this item | 7 |
| her Details                              |              |                             |        |      | 7.00 | you sure you nam  | e to approve and term  |   |
| tomer Reference No.                      |              | Other Payment Details       |        |      |      |                   |                        |   |
|                                          |              |                             |        |      |      | No                | Ves                    |   |
| er Activities                            |              |                             |        |      |      |                   |                        |   |
| User                                     | Activities   | Date and Time               | Remark | tore |      |                   |                        |   |
| ZKEORPMAKER1                             | Submit       | 07 Dec 2023 09:00:04 Will   |        |      |      |                   |                        |   |
| mark                                     |              |                             |        |      |      |                   |                        |   |
| lenarks                                  |              |                             |        | _    |      |                   |                        |   |
| Enter                                    |              |                             |        |      |      |                   |                        |   |
| Dissimum 100 characters                  |              |                             |        | 1    |      |                   |                        |   |

Menu : Pay & Transfer | Deskripsi: Fungsi ini adalah untuk customer membuat transaksi Recurring menggunakan metode pembayaran pilihan

Langkah 16. Halaman Acknowledgement akan ditunjukkan setelah berhasil

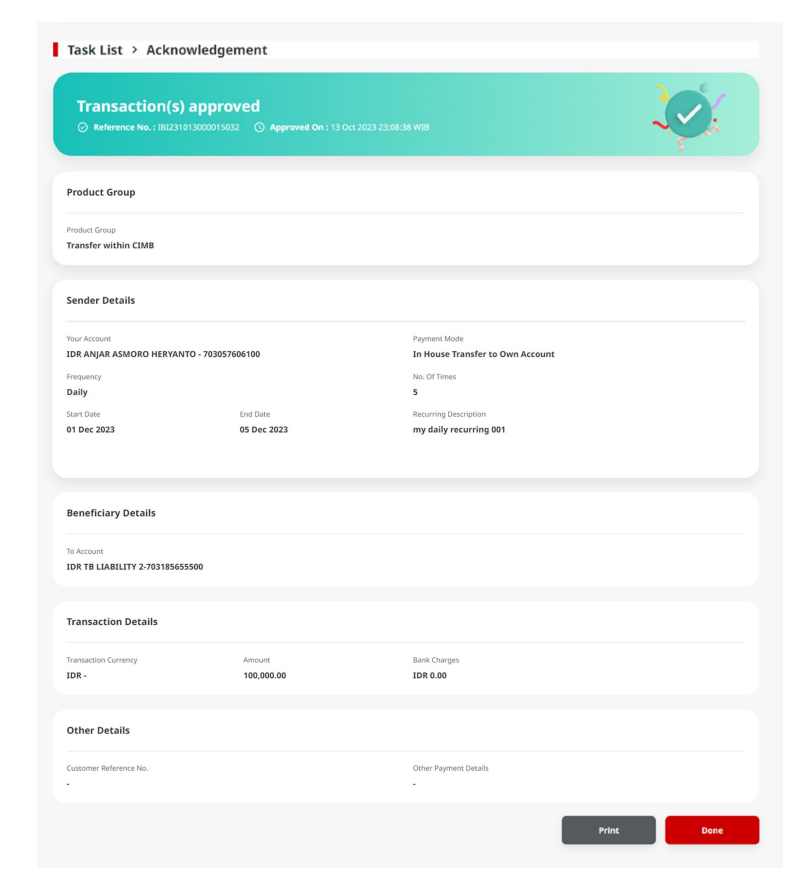

### Tipe Pembayaran Berdasarkan Peran User

- 1. Buat Transaksi *Recurring* pada modul *Pay* & *Transfer*
- 2. Stop Transaksi Recurring pada Manage Recurring
- 3. Proses Approval pada Manage Recurring

Menu : Pay & Transfer | Deskripsi: Fungsi ini adalah untuk customer membuat transaksi Recurring menggunakan metode pembayaran pilihan

Langkah 1: Login sebagai maker (Merujuk ke pembuatan transaksi Recurring (Langkah 1 – Langkah 2))

Langkah 2. [Maker] [1] Arahkan kursor ke Services > Klik Manage Recurring

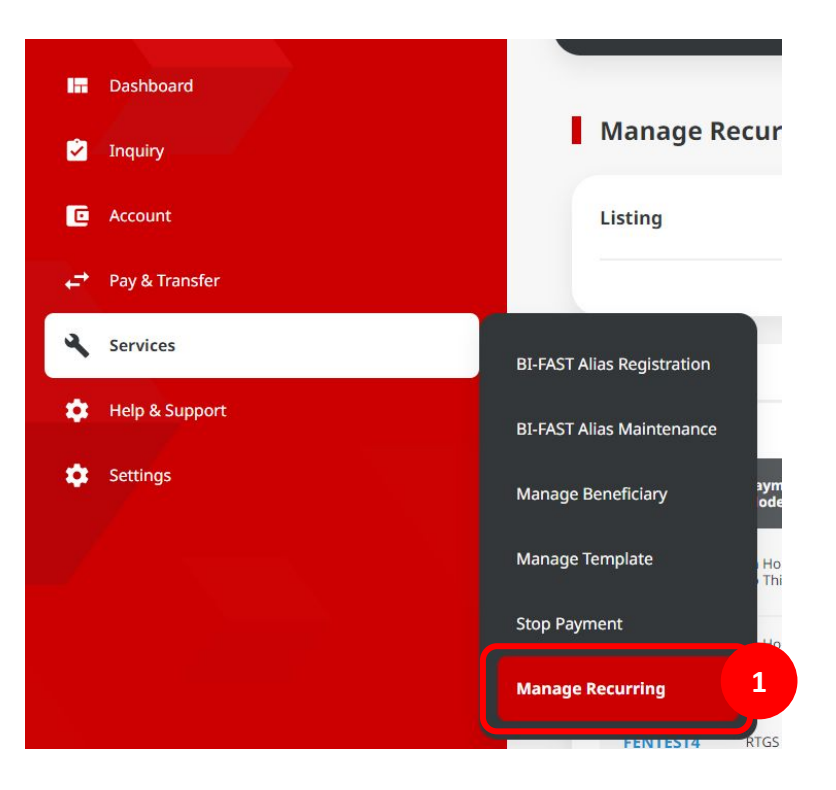

Menu : Pay & Transfer | Deskripsi: Fungsi ini adalah untuk customer membuat transaksi Recurring menggunakan metode pembayaran pilihan

Langkah 3. [Maker] Pada halaman Manage Recurring , [1] Klik Recurring Reference yang ingin di stop

| sting                                                                                                    |                                                                                                    |                                                                                                    |                                                                                                    |                                               |                                              |                                                                          |                                      | Search ^ |
|----------------------------------------------------------------------------------------------------|----------------------------------------------------------------------------------------------------|----------------------------------------------------------------------------------------------------|----------------------------------------------------------------------------------------------------|-----------------------------------------------|----------------------------------------------|--------------------------------------------------------------------------|--------------------------------------|----------|
| Payment Mode                                                                                                    |                                                                                                    |                                                                                                    |                                                                                                    |                                               | Recurring Description                        |                                                                          |                                      |          |
| All                                                                                                    |                                                                                                    |                                                                                                    |                                                                                                    | <b>~</b> ]                                    | Enter                                        |                                                                          |                                      |          |
| Frequency                                                                                                    |                                                                                                    |                                                                                                    |                                                                                                    | ,                                             | Your Account                                 |                                                                          |                                      |          |
| All                                                                                                    |                                                                                                    |                                                                                                    |                                                                                                    | •                                             | Enter                                        |                                                                          |                                      | Q        |
| Status                                                                                                    |                                                                                                    |                                                                                                    |                                                                                                    |                                               | Date                                         |                                                                          |                                      |          |
| All                                                                                                    |                                                                                                    |                                                                                                    |                                                                                                    | <b>~</b> ]                                    | Start D                                      | ate                                                                      | End D                                | Date     |
| Amount From                                                                                                    |                                                                                                    | То                                                                                                   |                                                                                                    | _                                             | Date From                                    |                                                                          | То                                   |          |
| Enter                                                                                                    |                                                                                                    | Enter                                                                                                |                                                                                                    | s                                             | Select                                       | Ē                                                                        | Select                               | Ē        |
|                                                                                                    |                                                                                                    |                                                                                                    |                                                                                                    |                                               |                                              |                                                                          |                                      | Search   |
| Recurring ^<br>Description ~                                                                                                    | Payment ∧<br>Mode ∽                                                                                                    | Your Account 🗘                                                                                       | Beneficiary Name /                                                                                                    | <ul> <li>Transacti</li> <li>Amount</li> </ul> | on 🗘 Frequency 🗘 :                           | Start / End Date                                                         | ∧ Next Payment<br>→ Date             | Search   |
| Recurring<br>Description ~                                                                                                    | Payment<br>Mode                                                                                                    | Your Account 🗘<br>703196574000-<br>IDR BANGUN<br>PERSADA SEKALI                                      | Beneficiary Name / Account No.                                                                                                    | Transacti<br>Amount<br>IDR<br>10,000,000      | on ≎ Frequency ≎<br>0.00 Daily               | Start / End Date<br>05 Dec 2023 / 06<br>2023                             | Next Payment     Date                | Search   |
| Recurring Security Security Se | Payment of the second second s | Your Account<br>703196574000-<br>IDR BANGUN<br>PERSADA SEAALI<br>703185655500-<br>IDR TB LIABILITY 2 | Beneficiary Name / Control Control Con | DR 10,000,000                                 | on C Frequency C<br>0.00 Daily<br>0.00 Daily | Start / End Date<br>05 Dac 2023 / 06<br>2023<br>05 Dac 2023 / 06<br>2023 | Next Payment     Dec     06 Dec 2023 | Search   |

Menu : Pay & Transfer | Deskripsi: Fungsi ini adalah untuk customer membuat transaksi Recurring menggunakan metode pembayaran pilihan

Langkah 4. [Maker] Pada halaman detail, [1] Klik Stop > [2] Klik Yes pada pop-up box

#### Manage Recurring > Details Details Reference No. Product Group Your Account IRT23112400000023 Transfer to Other Banks 800035032200 - IDR JLUPJOLY JPPYJON UUJOJ YOSZOWLYI Payment Mode Amount Frequency RTGS IDR 5,000,000.00 Daily Status **Recurring Description** Beneficiary Name / Account No. Active FENTEST4 RECURTEST/2378237328 Start Date End Date No. of Times 2 30 Nov 2023 01 Dec 2023 Next Payment Date 01 Dec 2023 Note If you would like to stop only the next payment, please navigate to Services > Stop Payment. Clicking the "Stop" button on this screen will result in this recurring payment setup being cancelled completely.

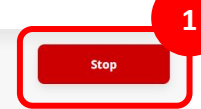

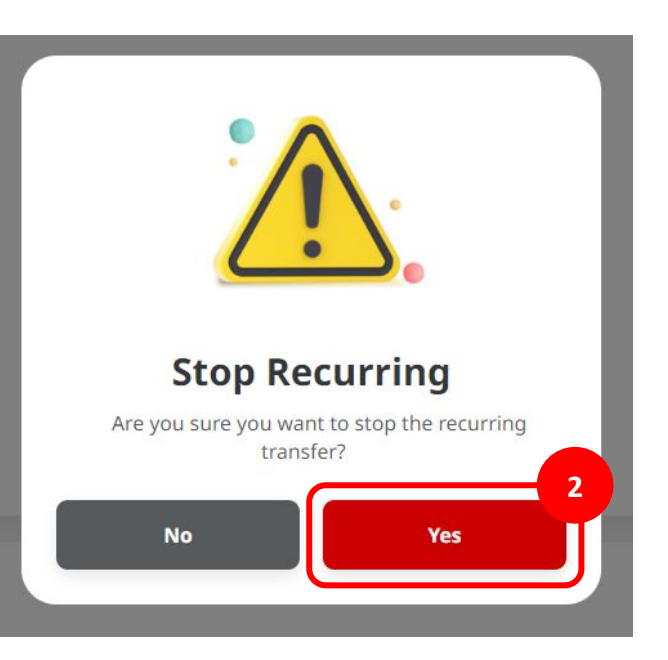

Back

Menu : Pay & Transfer | Deskripsi: Fungsi ini adalah untuk customer membuat transaksi Recurring menggunakan metode pembayaran pilihan

#### Langkah 5. Sistem akan mengarahkan ke halaman acknowledgement

| Submitted for a   | approval<br>30000000225 ③ Submitted On : 30 Nov | 2023 12:46:10 WIB                                      | N. |
|-------------------|-------------------------------------------------|--------------------------------------------------------|----|
| Details           |                                                 |                                                        |    |
| Reference No.     | Product Group                                   | Your Account                                           |    |
| IRT23112400000023 | Transfer to Other Banks                         | 800035032200 - IDR JLUPJOLY JPPYJON<br>UUJOJ YOSZOWLYJ |    |
| Payment Mode      | Amount                                          | Frequency                                              |    |
| RTGS              | IDR 5,000,000.00                                | Daily                                                  |    |
| Status            | Recurring Description                           | Beneficiary Name / Account No.                         |    |
| Active            | FENTEST4                                        | RECURTEST/2378237328                                   |    |
| Start Date        | End Date                                        | No. of Times                                           |    |
| 30 Nov 2023       | 01 Dec 2023                                     | 2                                                      |    |
| Next Payment Date |                                                 |                                                        |    |
| 01 Dec 2023       |                                                 |                                                        |    |

ıt

Done

Menu : Pay & Transfer | Deskripsi: Fungsi ini adalah untuk customer membuat transaksi Recurring menggunakan metode pembayaran pilihan

Catatan:

- Modul Manage recurring tersedia untuk semua metode pembayaran yang bisa menggunakan transaksi recurring
- Maker dapat menghentikan seluruh rangkaian transaksi dari transaksi recurring
- Untuk menghentikan rangkaian spesifik pada sebuah rangkaian transaksi recurring, maker dapat melakukannya via modul stop payment

### Tipe Pembayaran Berdasarkan Peran User

- 1. Buat Transaksi *Recurring* pada modul *Pay* & *Transfer*
- 2. Stop Transaksi Recurring pada Manage Recurring
- 3. Proses Approval pada Manage Recurring

### **Proses Approval pada Manage Recurring**

Menu : Pay & Transfer | Deskripsi: Fungsi ini adalah untuk customer membuat transaksi Recurring menggunakan metode pembayaran pilihan

Langkah 1: Login sebagai approver (Merujuk ke pembuatan transaksi *Recurring* (Langkah 1 – Langkah 2))

Langkah 2. [Approver] [1] Arahkan kursor ke on *Inquiry* > Klik **Task List** untuk bernavigasi ke halaman **Task List Listing** > [2] Cek task Manage Recurring yang ingin di approve dan klik **hyperlink** 

| C   |                | I T  | ask I   | ist                                      |                  |             |                       |                  | Viewing Maintenance |
|-----|----------------|------|---------|------------------------------------------|------------------|-------------|-----------------------|------------------|---------------------|
| 17  | Dashboard      | 4    | 91 resu | ılt(s)                                   | Function         | All         | ← Filter by Status    | All              | ✓ Search            |
| 1 🕑 | Task List      |      |         | Product/Function A<br>Reference No.      | Action Type 🗘    | Code 🗘      | Description 🗘         | Status 🗘         | Action 🗘            |
| ٩   | Inquiry        |      |         | Manage Recurring                         | Edit             | FENTEST4    | RTGS                  | Pending Approval | Return Reject Appr  |
| C   | Account        | 2    | ٦       | Manage Beneficiary<br>103231128000000565 | Create           | -           | Eric 2                | Pending Approval | Return Reject Appr  |
| ø   | Pay & Transfer |      |         | Manage Beneficiary<br>103231128000000563 | Create           |             | Byebye2               | Pending Approval | Return Reject Appr  |
|     | Services       |      |         | Manage Beneficiary<br>10323112800000566  | Create           | 2           | Byebye1               | Pending Approval | Return Reject Appr  |
| e   | Administration |      |         |                                          |                  |             |                       |                  |                     |
| ?   | Help & Support | Cata | tan: I  | Persetujuan hany                         | /a diperlukan un | tuk Beberap | əa Pengguna, Alur Kei | ja Sederhana     | 3                   |
| â   | Settings       |      |         |                                          |                  |             |                       |                  |                     |

### **Proses Approval pada Manage Recurring**

Menu : Pay & Transfer | Deskripsi: Fungsi ini adalah untuk customer membuat transaksi Recurring menggunakan metode pembayaran pilihan

Langkah 3. [Approver] [1] Tinjau kembali detail task, Klik Approve > [2] Klik Yes pada pop-up box

| interior status . renaing                                                | g Approval                |                         |                           |                                                        |  |  |  |
|--------------------------------------------------------------------------|---------------------------|-------------------------|---------------------------|--------------------------------------------------------|--|--|--|
| Creation Date                                                            |                           | Workflow Type           |                           | Reference No.                                          |  |  |  |
| 30 Nov 2023 12:46:10 WIB                                                 |                           | edit                    |                           | 104231130000000225                                     |  |  |  |
| Details                                                                  |                           |                         |                           |                                                        |  |  |  |
| Reference No.                                                            |                           | Product Group           |                           | Your Account                                           |  |  |  |
| IRT23112400000023                                                        |                           | Transfer to Other Banks |                           | 800035032200 - IDR JLUPJOLY JPPYJON UUJOJ<br>YOSZOWLYJ |  |  |  |
| Payment Mode                                                             |                           | Amount                  |                           | Frequency                                              |  |  |  |
| RTGS                                                                     |                           | IDR 5,000,000.00        |                           | Daily                                                  |  |  |  |
| Status                                                                   |                           | Recurring Description   |                           | Beneficiary Name / Account No.                         |  |  |  |
| Active                                                                   |                           | FENTEST4                |                           | RECURTEST/2378237328                                   |  |  |  |
| Start Date                                                               |                           | End Date                |                           | No. of Times                                           |  |  |  |
| 30 Nov 2023                                                              |                           | 01 Dec 2023             |                           | 2                                                      |  |  |  |
| Next Dormant Date                                                        |                           |                         |                           |                                                        |  |  |  |
| 01 Dec 2023                                                              |                           |                         |                           |                                                        |  |  |  |
|                                                                          |                           |                         |                           |                                                        |  |  |  |
|                                                                          |                           |                         |                           |                                                        |  |  |  |
| User Activities                                                          |                           |                         |                           |                                                        |  |  |  |
|                                                                          |                           |                         |                           |                                                        |  |  |  |
|                                                                          |                           |                         | Date / Time               | Remark                                                 |  |  |  |
| User                                                                     | Activities                |                         |                           |                                                        |  |  |  |
| User<br>ZKMAUUSER1                                                       | Activities<br>Edit        |                         | 30 Nov 2023 12:46:10 WIB  |                                                        |  |  |  |
| User<br>2XMAUUSER1                                                       | Activities<br>Edit        |                         | 30 Nov 2023 12:46:10 WIB  |                                                        |  |  |  |
| User<br>2xxMuUSER1<br>Remark                                             | <b>Activities</b><br>Edit |                         | 30 Nov 2023 12:46:10 WIB  |                                                        |  |  |  |
| User<br>ZXMAUUSER1<br>Remark<br>Remarks                                  | Activities<br>Edit        |                         | 30 Nev 2023 12:46:10 WIB  |                                                        |  |  |  |
| User<br>2XMAUUSER1<br>Remark<br>Remarks<br>Enter                         | Activities<br>Edit        |                         | 30 Nov 2023 12:46:10 Will |                                                        |  |  |  |
| Uter<br>2004/04/58/81<br>Remark<br>Remark<br>Enter<br>Mannen 192/deader  | Activities<br>Edit        |                         | 30 Nov 2023 12:46:10 W/B  |                                                        |  |  |  |
| Uter<br>2004/04/58/81<br>Remark<br>Remark<br>Enter<br>Mennen 192/Assades | Activities<br>Edit        |                         | 30 Nov 2023 12:46:10 WIB  |                                                        |  |  |  |

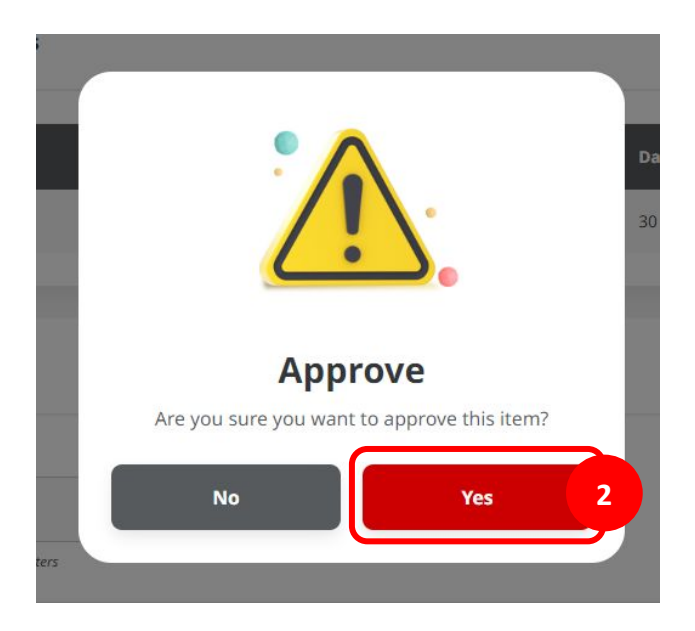

### **Proses Approval pada Manage Recurring**

Menu : Pay & Transfer | Deskripsi: Fungsi ini adalah untuk customer membuat transaksi Recurring menggunakan metode pembayaran pilihan

Langkah 4. Halaman Acknowledgement akan ditunjukkan setelah berhasil

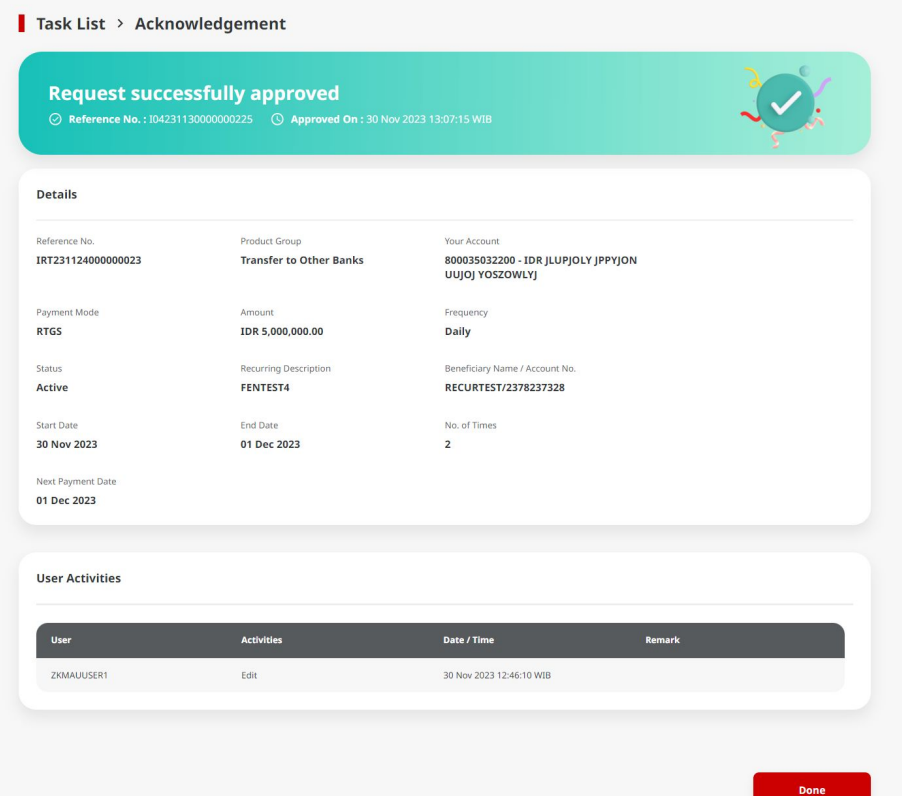